## タブレット端末(Windowsタブレット)のwi-fi設定手順①<u>5,6年生使用</u>

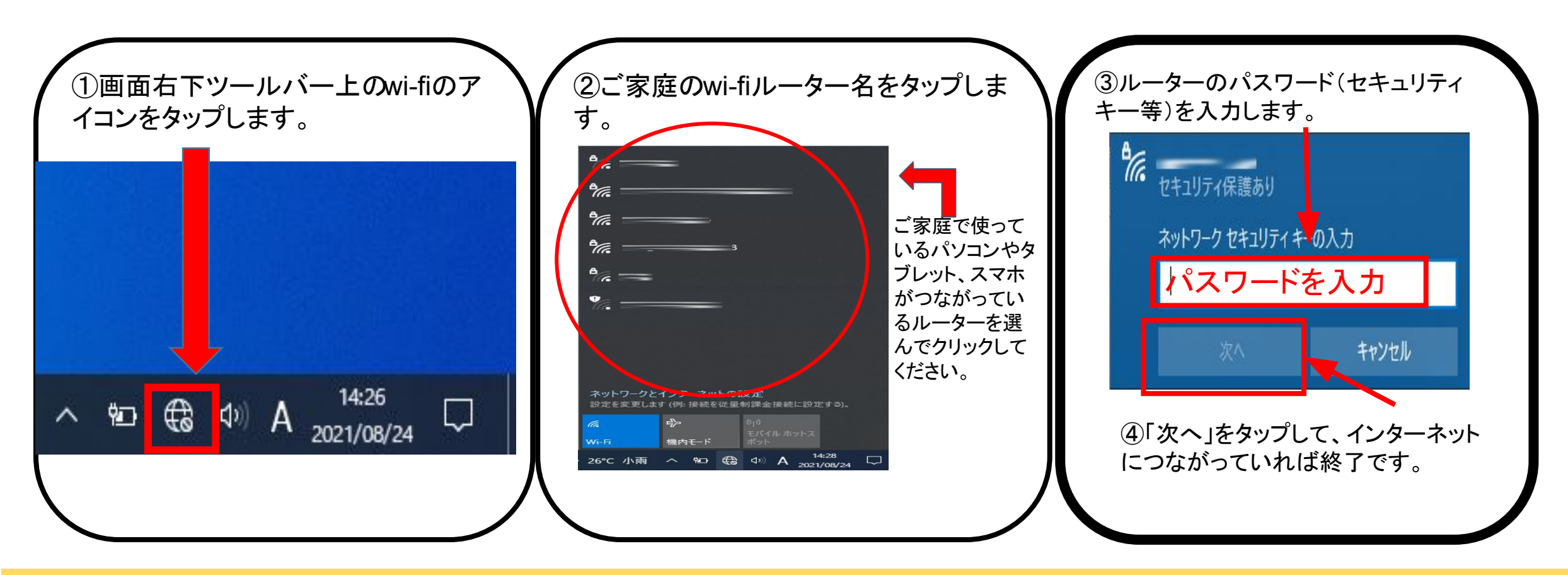

ご質問等がありましたら、下記「坂上小タブレット相談窓口」からお知らせください。※連絡帳でも受け付けます。

https://forms.gle/8b37BKf28W4X1iHx5

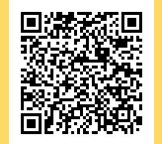

## タブレット端末[iPad]のwi-fi設定手順② <u>主に1~4年生使用</u>

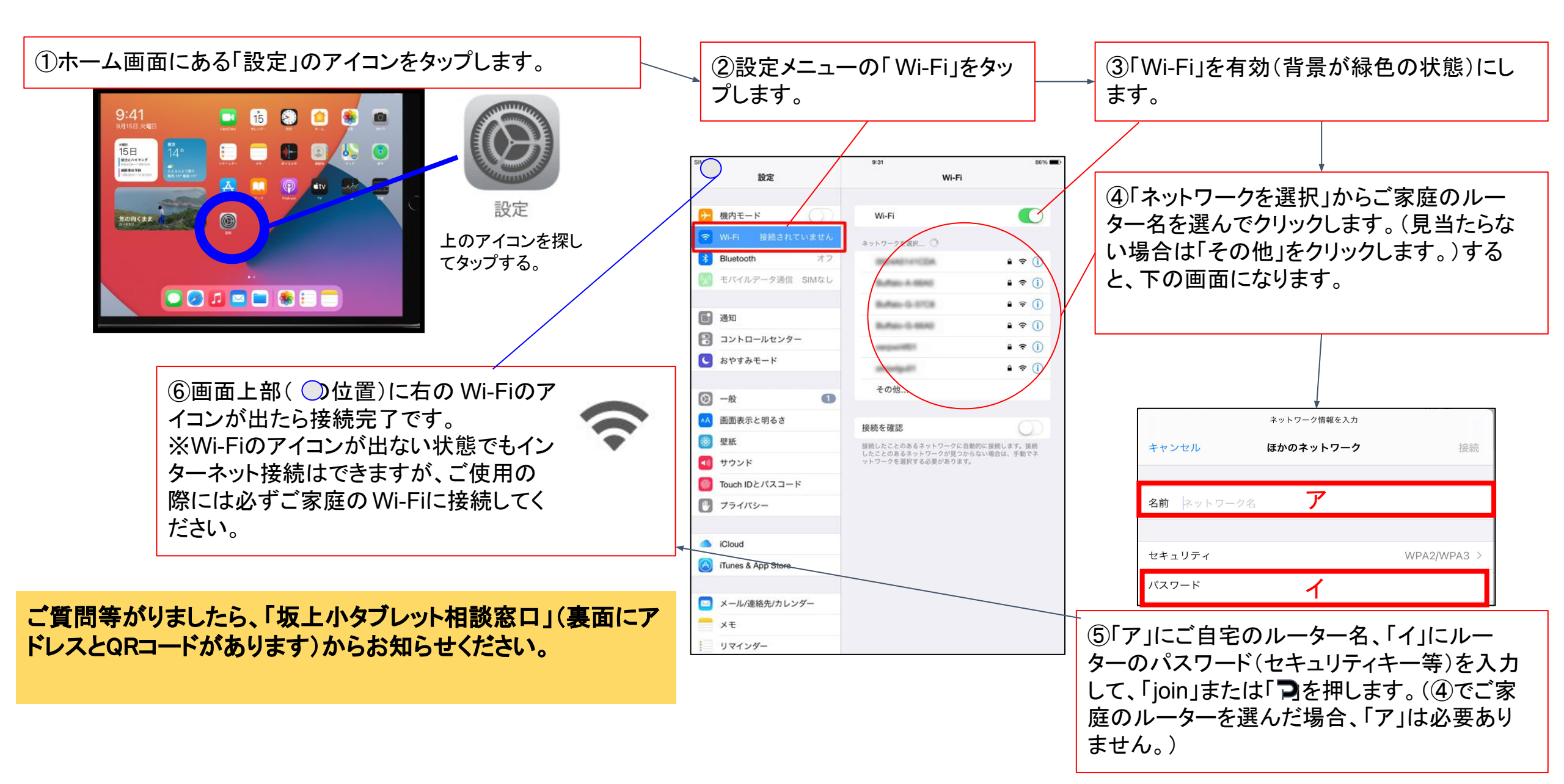